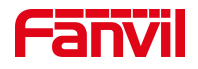

# 桌面显示 SIP 线路分机号或 自定义显示的内容设置

版本: <1.1>

发布日期: <2021/8/9>

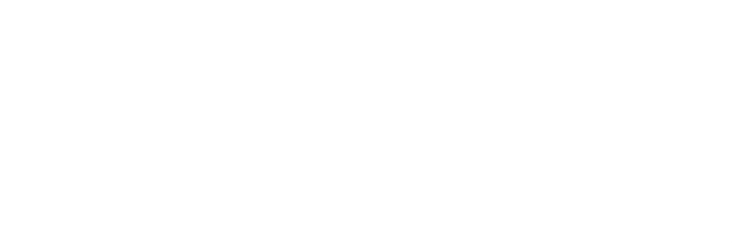

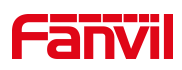

| 1. | 介绍              | 1 |
|----|-----------------|---|
|    | 1.1. 概述         | 1 |
|    | 1.2. 适用型号       | 1 |
|    | 1.3. 前提准备工具     | 1 |
|    | 1.4. 话机、电脑连接示意图 | 1 |
| 2. | 显示默认 sip 线路的分机号 | 2 |
|    | 2.1.登录话机 WEB 界面 | 2 |
|    | 2.2.设置默认线路      | 3 |
|    | 2.3.话机屏幕显示效果    | 3 |
| 3. | 自定义显示内容         | 4 |
|    | 3.1.设置显示内容      | 4 |
|    | 3.2.取消开启默认线     | 4 |
|    | 3.3.话机屏幕显示效果    | 5 |

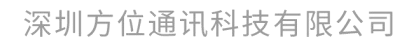

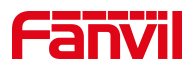

1. 介绍

#### 1.1. 概述

话机可以在桌面上显示默认 SIP 线路的分机号;客户也可以通过设置显示 其他内容,而不是本地分机号。

## 1.2. 适用型号

方位话机所有型号(本文以 X5U 为例)

## 1.3. 前提准备工具

① Fanvil 话机一台,并把话机接入到交换机下,能获取到 IP 地址。

② 调试电脑一台,并把电脑接入到交换机下,保证电脑与话机之前网络是互通。

# 1.4. 话机、电脑连接示意图

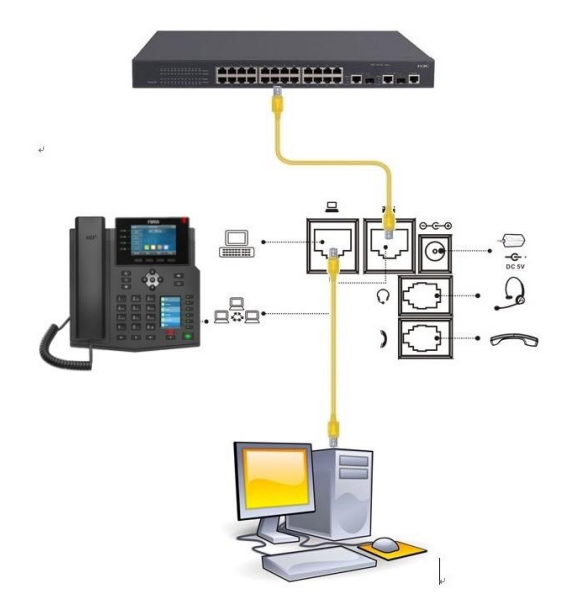

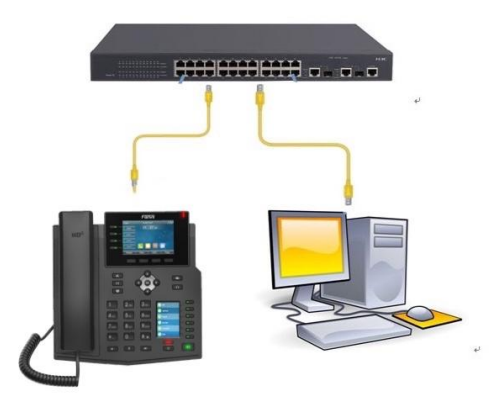

#### 深圳方位通讯科技有限公司

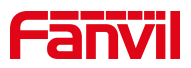

2. 显示默认 sip 线路的分机号

# 2.1. 登录话机 WEB 界面

在话机的 LCD 屏幕点击"菜单"一"状态",即可查看到话机的 IP 地址

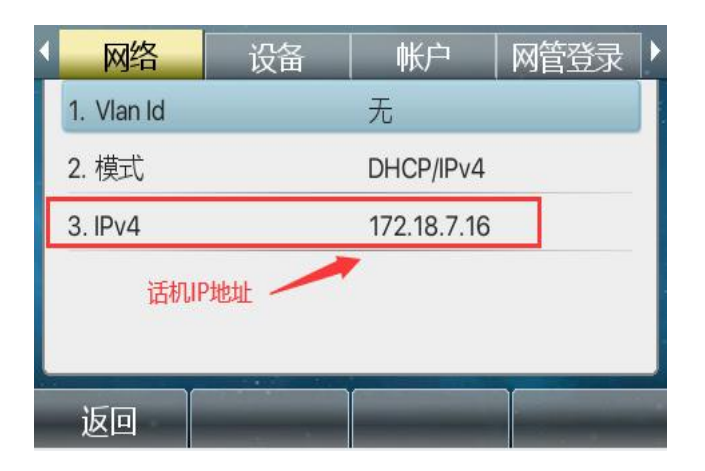

登入话机的 WEB 界面,电脑打开浏览器,在"地址栏"输入话机的 IP 地址

|              | C Lo          | gin |            | × +       |                  |                   |                            |             |   |   |    |    |
|--------------|---------------|-----|------------|-----------|------------------|-------------------|----------------------------|-------------|---|---|----|----|
| $\leftarrow$ | $\rightarrow$ | С   | ▲ 不安全   17 | 2.18.7.16 | 5 🕕 🛛 地址栏输入话机IP地 | 地上                |                            |             | ᅳ | P | to | €1 |
|              |               |     |            |           |                  | 用户:<br>密码:<br>语言: | admin<br>·····<br>中文<br>登录 | 和密码数认为admin |   |   |    |    |

深圳方位通讯科技有限公司

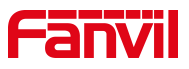

# 2.2.设置默认线路

登录话机网页界面后,点击"电话设置"-"功能设定"-"基本设定",找 到"开启默认线"选项勾选上,如下列图一中设置;

|          | 功能设定 2 煤体设置                    | 组播                                             | 功能                        | 时间/日期                    | 时间管理      |    |
|----------|--------------------------------|------------------------------------------------|---------------------------|--------------------------|-----------|----|
| › 系统     |                                |                                                |                           |                          |           |    |
| > 网络     | 基本设定 >>3<br>开启呼叫等待:            |                                                | 允许                        | 呼叫转移:                    | 0         |    |
| > 线路     | 允许半出席转:<br>通话结束自动回到待机:         |                                                | 允许自动                      | 三路会议:<br>挂机时间:           | 3         | (( |
| > 电话设置 1 | 耳机响铃:<br>启用静音模式:               | 已停用 🗸 🕜                                        | 自动                        | 选择耳机:<br>铃声静音:           |           |    |
| > 电话本    | 开启默认线:<br>默认呼叫外线:              | <ul> <li>✓ Ø</li> <li>8806@SIP1 ✓ Ø</li> </ul> | 4 1.勾选                    | 自动切座线路,<br>开启默认线         |           |    |
| > 通话记录   | 隐藏DTMF:<br>启用限制来电名单:           | 已停用 ∨ 🔮                                        |                           | 軟队线路<br>通话记录:<br>允许来电名单: | 启用<br>☑ ⊘ | ~  |
| > 快捷鍵    | 启用限制拨出名单:<br>国家码:              |                                                | 启用 区号                     | 国家码:<br>:                |           |    |
| > 应用     | 启用号码隐私:<br>开始位置:               | 0                                              | 匹配<br>0~38 隐藏             | 方向<br>位数:                | 从右往左<br>0 |    |
| ・ 安全     | 允许IP呼叫:                        | <b>Ø</b>                                       | P2P                       | IP前缀:                    | *         |    |
| > 设备日志   | 呼叫名称显示优先级:<br>联系人搜索范围:         | 本地电话本-网络电话本-<br>②<br>IDAP<br>×                 | -sip 显示名称 🖌 <sub>紧急</sub> | 呼叫号码:<br>搜索:             | 110       | 0  |
|          | 主叫信息显示方式:<br>限制Active URI来源IP: | 标准 🗸 🖉                                         | C XML                     | 推送服务器地址:                 |           |    |
|          |                                | 图—                                             |                           |                          |           |    |

2.3. 话机屏幕显示效果(如图二)

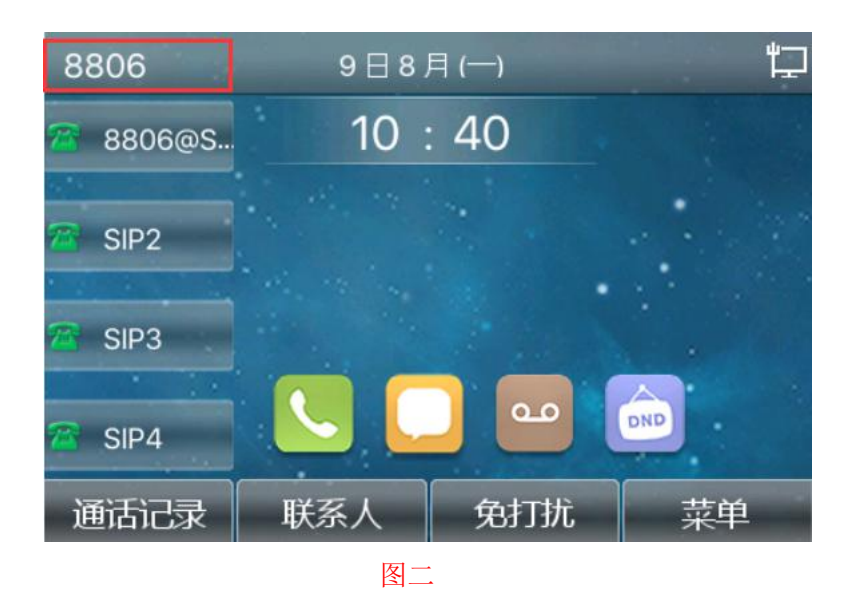

深圳方位通讯科技有限公司

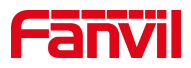

# 3. 自定义显示内容

# 3.1. 设置显示内容

登录话机网页界面后,点击"电话设置"-"高级",找到"欢迎词"进行 自定义设置后提交,可参考下列图三中设置;

|          | 功能设定                             | 媒体设置 | 组播              | 功能       | 时间/日期      | 时间管理     | 提示音 | 高级 2 |
|----------|----------------------------------|------|-----------------|----------|------------|----------|-----|------|
| > 系统     | 桌面时间显示:<br>显示未接来电图标              | :    |                 |          |            |          |     |      |
| > 网络     | 显示短消息图标:<br>显示语音留言图标<br>显示免打扰图标: | :    |                 |          |            |          |     |      |
| > 线路     |                                  |      | 提交              |          |            |          |     |      |
| > 电话设置 1 | 设置菜单密码<br>菜单密码:                  |      |                 |          |            |          | 0   |      |
| > 电话本    |                                  |      | 提交              |          |            |          |     |      |
| > 通话记录   | 设置按键案码<br>按键密码:<br>键盘锁超时时间:      |      | •••             |          |            |          | 0   |      |
| > 快速键    | 键盘锁类型:                           |      | 关闭提交            | <b>v</b> |            |          | 0   |      |
| > 应用     | 欢迎词                              |      |                 |          |            |          |     |      |
| > 安全     | 欢迎词:                             |      | VOIP PHON<br>提交 | E(0-12   | 字节) 3 (自定) | 义 设置显示内容 |     |      |
| > 设备日志   |                                  |      |                 |          |            |          |     |      |

图三

## 3.2. 取消开启默认线

登录话机网页界面后,点击"电话设置"-"功能设定"-"基本设定",找 到"开启默认线"选项取消勾选,如下列图四中设置;

|          | 功能设定 2 聚体设置            | 组織功能                        | 时间/日期                | 时间管理                                  | 提示音       |
|----------|------------------------|-----------------------------|----------------------|---------------------------------------|-----------|
| > 系统     |                        |                             |                      |                                       |           |
| > 19855  | 基本设定 >> 3<br>开启呼叫等待:   | 20                          | 允许呼叫转移:              | 20                                    |           |
| > 統許     | 允许半出席转:<br>通话结束自动回到待机: |                             | 允许三路会议:<br>自动挂机时间:   | 3 ()                                  | 0~30) 🕙 🥝 |
| > 电话设置 🚺 | 耳机响铃:<br>启用静音模式:       |                             | 自动选择耳机:<br>禁止铃声静音:   |                                       |           |
| > 电话本    | 开启默认线:<br>默认呼叫外线:      | □ 2 4 取消勾选<br>8806@SIP1 マ 2 | 开启自动切换线路:<br>禁止呼出:   |                                       |           |
| > 通话记录   | 隐藏DTMF:<br>启用限制来电名单:   |                             | 保存通话记录:<br>启用允许来电名单: | □□□□□□□□□□□□□□□□□□□□□□□□□□□□□□□□□□□□□ | 0         |
| > 快趣離    | 启用限制拨出名单:<br>国家码:      |                             | 启用国家码:<br>区号:        |                                       |           |
| > 应用     | 启用号码隐私:<br>开始位置:       | 0 0~38                      | 匹配方向<br>隐藏位数:        | 以右往左<br>0                             | 0~38      |
| > 安全     | 允许IP呼叫:                | ☑ ② 本加电话本-网络电话本-sip 显示名称。   | P2P IP前缀:            |                                       |           |
| > 设备日志   | 呼叫名称显示优先级:<br>联系人搜索范围: |                             | 紧急呼叫号码:<br>Idap 搜索:  | 110                                   | e         |

图四

#### 深圳方位通讯科技有限公司

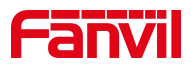

3.3. 话机屏幕显示效果(如图五)

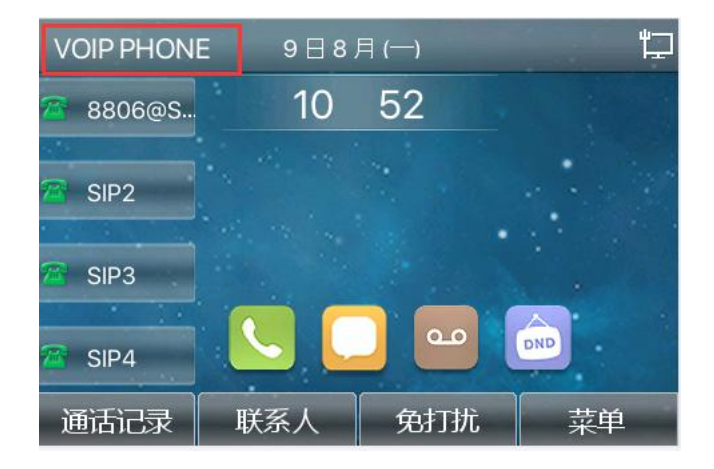

图五

深圳方位通讯科技有限公司